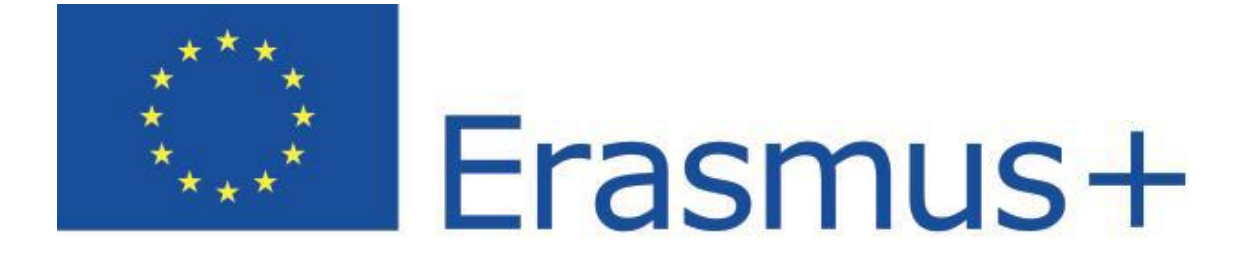

## Online Linguistic Support

# Apoyo Lingüístico Erasmus+ Sistema de Gestión de Licencias para Beneficiarios Guía del Usuario 1.0

| Fecha        | 30/09/2014                   |
|--------------|------------------------------|
| Versión      | 1.0                          |
| Autor        | Proveedor del servicio       |
| Revisado por | Comisión Europea             |
| Aprobado por |                              |
| Destinatario | Instituciones/Organizaciones |
|              | beneficiarias                |

## Índice de contenidos

| Introdu | ıcción3                                                                             |
|---------|-------------------------------------------------------------------------------------|
|         |                                                                                     |
| 1.      | Acceso al OLS e inicio de sesión en el back-end (sistema de gestión de licencias) 3 |
| 2.      | Estructura del Erasmus+ OLS 4                                                       |
| 3.      | Uso de las características del back-end del Erasmus+OLS5                            |
|         | 3.1. Cómo asignar licencias de evaluación a los participantes5                      |
|         | 3.2. Cómo asignar licencias de cursos a los participantes10                         |
|         | 3.3. Cómo supervisar las licencias utilizadas por sus participantes                 |
| 4.      | Soporte técnico                                                                     |

### Introducción

En esta guía del usuario se explica a los beneficiarios (BEN) cómo utilizar el *back-end* (sistema de gestión de licencias) del Erasmus+ OLS.

Aprenderá:

- a iniciar sesión en el back-end del Erasmus+ OLS;
- la estructura del *back-end*;
- a utilizar las siguientes características:
  - o asignar licencias de evaluación a los participantes,
  - o asignar licencias de cursos a los participantes,
  - supervisar las licencias de evaluación y cursos realizados por los Participantes

## 1. Acceso al OLS e inicio de sesión en el *back-end* (sistema de gestión de licencias)

Para acceder al OLS haga click en el siguiente enlace: <u>http://www.erasmusplusols.eu/</u>.

Para entrar en la página de inicio de sesión, haga click en el botón **Login** situado en la esquina superior derecha de su pantalla.

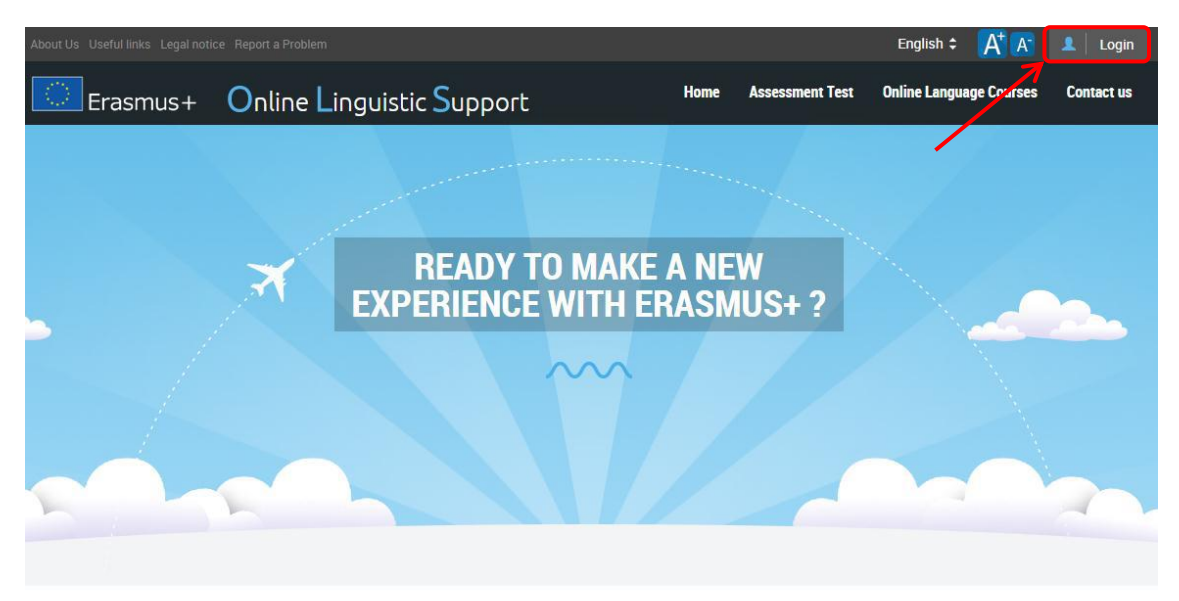

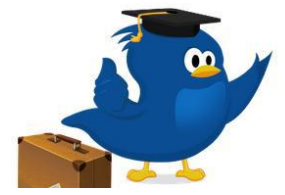

#### What is the Online Linguistic Support tool?

Erasmus+ is the new EU programme for education, training, youth and sport for the period 2014-2020. Erasmus+ offers opportunities to study, train, gain work experience or volunteer abroad and one of its strategic objectives is strengthening linguistic skills and support language learning.

For more information on Erasmus+

Para iniciar sesión, escriba el nombre de usuario y la clave que le enviarán a su correo electrónico.

| If you are leaved<br>have received<br>and a passwor<br>if you lost this | ng for an Erasmus+ mobility activity, you should<br>an email from your sending institution with a login<br>of to access the platform. If you did not receive it of<br>information, you can contact us using the form in<br>contact us using the form in |
|-------------------------------------------------------------------------|----------------------------------------------------------------------------------------------------|
| Login                                                                   | s seconton mis website                                                                                                    |
| Password                                                                |                                                                                                    |
| Forgot passw                                                            | ord? Click here to reset.                                                                                                    |

Si tiene problemas para iniciar sesión, contacte con el soporte técnico haciendo click en el botón **Report a Problem** (informar de un problema) situado en la esquina superior izquierda de su pantalla.

| About Useful links Legal Notice Notice Us Report a Problem | English 🗢 🕂 🗚                   | 1    | Login |
|------------------------------------------------------------|---------------------------------|------|-------|
| Erasmus+ Online Linguistic Support                         | How does it work? Try your luck | News | Help  |
|                                                            |                                 |      |       |

## 2. Estructura del Erasmus+ OLS

Tras iniciar sesión, verá la página principal del Erasmus+ OLS.

En la barra de herramientas estática situada en la parte superior de su pantalla aparecen 3 botones:

- Banner del Erasmus+ OLS: haga click aquí para ir a la página de inicio del sistema de gestión de licencias del OLS.
- Report a Problem: haga click aquí para contactar con el soporte técnico ante cualquier problema.
- ESC (K): haga click aquí para cerrar sesión.

|                                                   | Erasmus + Online Linguistic Support Report a Problem < exampleBEN@domain.com                                                                                                    |
|---------------------------------------------------|----------------------------------------------------------------------------------------------------|
| Home                                              | Welcome Welcome to Erasmus+ OLS Licence Management System*                                                                                                    |
| Assessment Licences<br>Allocation To Participants | User guides<br>Click on the following link to download the Beneficiary (BEN) user guide, which explains how to use the functionalities of the Erasmus+ OLS Licence Management System.<br>Please note that you will not be able to use the Licence Management System unless NAs allocate you licences (validation). |
| ©<br>Course Licence<br>Allocation To Participants | Editing of ERN contact data     Montoring of unused licences     Editing of Validated projects licences allocation (adding more licences to a project)     Editing of Licence allocation across fields                                                                                                    |
| <b>P</b>                                          | Summary table of licenses allocation for all fields                                                                                                    |

En esta página encontrará información importante acerca de actualizaciones, futuras características del OLS y alertas del sistema.

En el menú situado en la parte izquierda de su pantalla hay 4 pestañas habilitadas:

- Pestaña **Home** (inicio)
- Pestaña Assessment Licences Allocation To Participants (asignación de licencias de evaluación a los participantes)
- Pestaña **Course Licence Allocation To Participants** (asignación de licencias de cursos a los participantes)
- Pestaña Used Licences Monitoring (supervisión de licencias utilizadas)

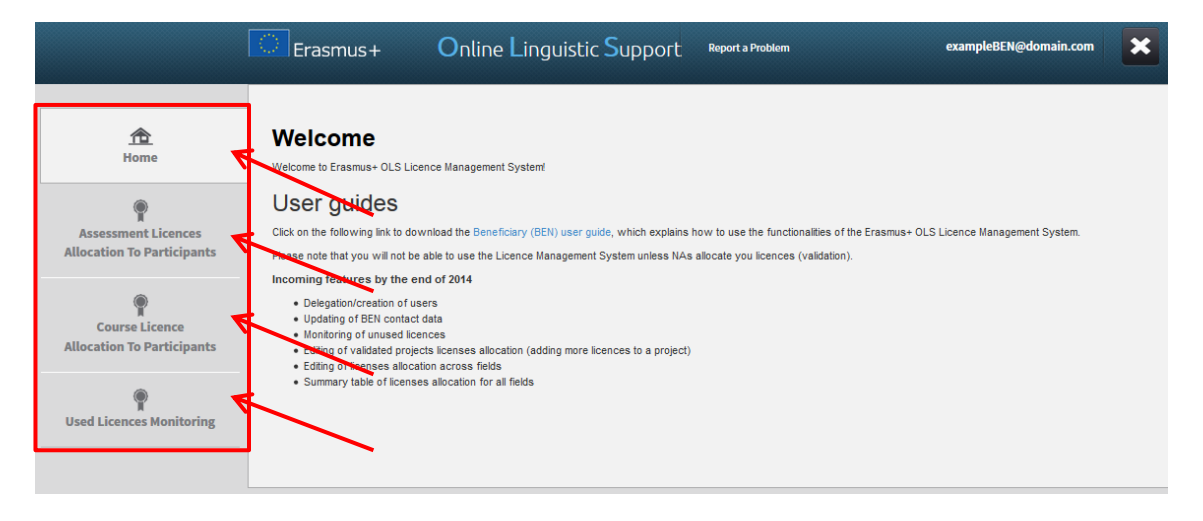

Haga click en cualquier pestaña para desplazarse entre las pestañas Home, Assessment Licences Allocation To Participants, Course Licence Allocation To Participants y Used Licences Monitoring.

### 3. Uso de las características del back-end del Erasmus+ OLS

En esta sección se explicarán las características principales del sistema de gestión de licencias del Erasmus+ OLS:

- 3.1. asignar licencias de evaluación a los participantes,
- 3.2. asignar licencias de cursos a los participantes,
- 3.3. supervisar licencias utilizadas

### 3.1. Cómo asignar licencias de evaluación a los participantes

El proceso de asignación de licencias tiene lugar a varios niveles: Dirección General de Educación y Cultura (DG EAC), Agencias Nacionales y Beneficiarios. Para más información sobre este proceso, consulte con su Agencia Nacional.

Siga los **pasos** descritos a continuación para asignar licencias de evaluación a sus participantes.

Haga click en la segunda pestaña (Assessment Licences Allocation To Participants) para acceder a la sección de asignación de licencias de evaluación a los participantes.

|                                                   | Erasmus + Online Linguistic Support Report a Problem exampleBEN@domain.com                                                                                                    |  |  |
|---------------------------------------------------|----------------------------------------------------------------------------------------------------|--|--|
| A Home                                            | Welcome<br>Welcome to Erasmus+ OLS Licence Management System                                                                                                    |  |  |
| Assessment Licences<br>Allocation To Participants | User quides<br>Click on the following link to download the Beneficiary (BEN) user guide, which explains how to use the functionalities of the Erasmus+ OLS Licence Management System.<br>Please note that you will not be able to use the Licence Management System unless NAs allocate you licences (validation).<br>Incoming features by the end of 2014 |  |  |
| Course Licence<br>Allocation To Participants      | A Delegation/creation of users     Updating of BEN contact data     Monotoring of unused licences     Editing of vialdade projects licenses allocation (adding more licences to a project)     Editing of licenses allocation across fields     Summary Links of linence are licented for all fields                                                       |  |  |
| P<br>Used Licences Monitoring                     |                                                                                                    |  |  |

Aparecerá la pantalla de Assessment Licences Allocation To Participants (asignación de licencias de evaluación a los participantes)

Si su institución/organización participa en diversos proyectos, verá varias pestañas en la parte superior de la pantalla. A través de ellas puede acceder a la página de "Assessment Licences Allocation To Participants" correspondiente a cada uno de sus proyectos.

|                                                   | Erasmus+                 | Online Linguistic Support                   | Report a Problem                  | exampleBEN@domain.com                                                                | ×             |
|---------------------------------------------------|--------------------------|---------------------------------------------|-----------------------------------|--------------------------------------------------------------------------------------|---------------|
| 企<br>Home                                         | 2014-1-HA40-KA103-000001 | Projects 2014-1-IVA40-KA103-000002 Projects | 2014-1-NA40-KA103-000003 Projects |                                                                                      |               |
| Assessment Licences<br>Allocation To Participants |                          |                                             |                                   | Remaining assessment licences:<br>Attributed assessment licences:<br>Total Licences: | 0<br>50<br>50 |

En la parte superior de la pantalla aparece un cuadro resumen con información sobre:

- El número de licencias de evaluación restantes (Remaining assessment licences) de sus BEN, esto es, el número actual de licencias de evaluación disponibles para asignar a los participantes.
- El número de licencias de evaluación asignadas (Attributed assessment licences) de sus BEN, esto es, el número de invitaciones de evaluación ya enviadas a sus participantes.
- El **número total de licencias de evaluación** (Total licences) que su Agencia Nacional ha concedido a sus BEN.

| [                                                 | Erasmus+ Online Linguistic Support Report AProblem                                                                                                    | exampleBEN@domain.com                                                                                          |
|---------------------------------------------------|----------------------------------------------------------------------------------------------------|----------------------------------------------------------------------------------------------------|
| 合<br>Home                                         | 2014-1-4040-KA103-000001 Projects         2014-1-4040-KA103-000002 Projects         2014-1-4040-KA103-000003 Projects           Licences Allocation To Participants - Assessment -2014-1-NA40-KA103-000001         2014-1-4040-KA103-000001 |                                                                                                    |
| Assessment Licences<br>Allocation To Participants | Add new participants<br>Please write here the new participants' email addresses for a given assessment language, separated by "," or ",."                                                                                                   | Remaining assessment licences:     0       Attributed assessment licences:     50       Total Licences:     50 |
| Tused Licences Monitoring                         | Emails Count: 0 mail Language to to<br>English                                                                                                    | est Deadline to take the test       Image: months     Image: months       +1     Image: months                 |

Para asignar licencias de evaluación a los participantes de los proyectos seleccionados, escriba, en el espacio destinado a ello, los emails de los participantes separados por ";" o ",". <u>N. B.</u>: debe introducir las direcciones de correo electrónico de todos los participantes que serán evaluados en el mismo idioma (por ejemplo, todos los participantes que se vayan a examinar de francés). Si tiene varios grupos de participantes que vayan a examinarse de varios idiomas, repita los siguientes pasos para cada idioma.

| 1<br>Home                                         | 2014-1-NA40-KA103-000001 Projects 2014-1-NA4                                     | 0-KA103-000002 Projects 2014-1-NA40-KA103<br>ssessment -2014-1-NA40-KA103-0000 | -000003 Projects |                                                                  |                                           |               |
|---------------------------------------------------|----------------------------------------------------------------------------------|--------------------------------------------------------------------------------|------------------|------------------------------------------------------------------|-------------------------------------------|---------------|
| Assessment Licences<br>Allocation To Participants |                                                                                  |                                                                                |                  | Remaining assessment<br>Attributed assessment<br>Total Licences: | licences:<br>licences:                    | 50<br>0<br>50 |
| Course Licence<br>Allocation To Participants      | Add new participants Please write here the new participants' email addresses for | or a given assessment language, separated by "," or ","                        | 70               |                                                                  |                                           |               |
| Used Licences Monitoring                          | Emails                                                                           | Validate emails Count: 0 mail                                                  | Language to test |                                                                  | Deadline to take the test<br>months<br>+1 | v             |
|                                                   | Send assessment invitation(s) to the whole list                                  |                                                                                |                  |                                                                  |                                           |               |

Antes de continuar, debe validar la lista de emails haciendo click en el botón azul **Validate emails**. Cuando los emails se hayan validado correctamente, aparecerá un mensaje indicándolo. Después, asegúrese de que el número de emails que aparece junto al botón **Validate emails** es el mismo que el número de emails de la lista.

| Licences Allocation To Participants - Assessment -2014-1-NA40-KA103-0000                                          | 03               |                                                                                  |                           |               |
|----------------------------------------------------------------------------------------------------|------------------|----------------------------------------------------------------------------------|---------------------------|---------------|
|                                                                                                    |                  | Remaining assessment licence<br>Attributed assessment licence<br>Total Licences: | 185:<br>25:               | 50<br>0<br>50 |
| Add new participants                                                                                              |                  |                                                                                  |                           |               |
| Please write here the new participants' email addresses for a given assessment language, separated by "," or ""," | ,                |                                                                                  |                           |               |
| Emails Count: 3                                                                                                   | Language to test |                                                                                  | Deadline to take the test |               |
| Emails validated!                                                                                                 | English          | <b>~</b>                                                                         | months                    | ~             |
|                                                                                                    |                  |                                                                                  | +1                        | <b>~</b>      |
| example1@domain.com, example2@domain.com, example3@domain.com                                                     |                  |                                                                                  |                           |               |
| Send assessment invitation(s) to the whole list                                                                   |                  |                                                                                  |                           |               |

Ahora debe seleccionar el idioma de evaluación en el menú desplegable **Language to test**. Los idiomas de evaluación son los idiomas que los alumnos van a utilizar para estudiar, trabajar o hacer tareas de voluntariado en el extranjero, y no se pueden cambiar posteriormente.

| Emails Validate emails Count: 3                               | Language to test                                | Deadline to take the test |
|---------------------------------------------------------------|-------------------------------------------------|---------------------------|
| Emails validated!                                             | German 🗸                                        | months                    |
| example1@domain.com, example2@domain.com, example3@domain.com | French<br>German<br>Dutch<br>Italian<br>Spanish | +1                        |
|                                                               |                                                 |                           |

También debe seleccionar una **fecha límite para realizar la evaluación (Deadline to take the test)**. Para ello, seleccione el número de días (days) o meses (months) que los participantes tienen para examinarse. Tenga en cuenta que la fecha límite solo se puede establecer antes de la fecha de salida de los participantes.

| Emails                               | Validate emails Count: 3 | Language to test | Deadline to take the test |
|--------------------------------------|--------------------------|------------------|---------------------------|
| Emails validated!                    |                          | German           | months                    |
|                                      |                          |                  | +1                        |
| example1@domain.com, example2@d      | omain.com,               |                  | +1 *2                     |
| example3@domain.com                  |                          |                  | +3                        |
|                                      |                          |                  | +5                        |
|                                      |                          |                  | +6<br>+7                  |
|                                      |                          |                  | +8                        |
|                                      |                          |                  | +10                       |
|                                      |                          |                  | +11 +12                   |
| Send assessment invitation(s) to the | whole list               |                  | +13                       |

Una vez validada la lista de emails y seleccionados los idiomas de evaluación y las fechas límite, se habilitará el botón **Send assessment invitation(s) to the whole list** (enviar invitación/es de evaluación a toda la lista). Revise todos los datos antes de hacer click en este botón para enviar invitaciones de evaluación a todos los emails validados.

| Add new participants                                                                                              |                          |                |                    |   |                           |
|----------------------------------------------------------------------------------------------------|--------------------------|----------------|--------------------|---|---------------------------|
| Please write here the new participants' email addresses for a                                                     | a given assessment lang  | uage, separate | ed by ";" or ",":" |   |                           |
| Emails                                                                                                    | Validate emails          | Count: 3       | Language to test   |   | Deadline to take the test |
| Emails validated!                                                                                                 |                          |                | English            | ~ | months                    |
|                                                                                                    |                          |                |                    |   | +1                        |
| example1@domain.com, example2@domain.com, example1@domain.com, example1@domain.com, example2@domain.com, example2 | <u>pple3@</u> domain.com |                |                    |   |                           |
|                                                                                                    |                          |                |                    |   |                           |
|                                                                                                    |                          |                |                    |   |                           |
| Send assessment invitation(s) to the whole list                                                                   |                          |                |                    |   |                           |
|                                                                                                    |                          |                |                    |   |                           |

Las invitaciones se enviarán automáticamente a los participantes y aparecerá un mensaje indicando que las invitaciones se han enviado correctamente.

| Licences Allocation To Participants - Assessment -2014-1-NA40-KA103-00                                                                 | 0003                |                                                                                  |                           |               |
|----------------------------------------------------------------------------------------------------|---------------------|----------------------------------------------------------------------------------|---------------------------|---------------|
|                                                                                                    |                     | Remaining assessment licence<br>Attributed assessment licence<br>Total Licences: | les:<br>es:               | 47<br>3<br>50 |
| Add new participants<br>Please write here the new participants' email addresses for a given assessment language, separated by ";" or " | 199 <sub>1</sub> 99 |                                                                                  |                           |               |
| Emails Validate emails Count: 0                                                                                                    | Language to test    |                                                                                  | Deadline to take the test |               |
| Assessment invitation(s) successfully sent!                                                                                            | English             | <b>~</b>                                                                         | months                    | ~             |
| <b>^</b>                                                                                                    |                     |                                                                                  | +1                        | <b>~</b>      |
|                                                                                                    |                     |                                                                                  |                           |               |
|                                                                                                    |                     |                                                                                  |                           |               |
|                                                                                                    |                     |                                                                                  |                           |               |
|                                                                                                    |                     |                                                                                  |                           |               |
| <u>k</u> .                                                                                                    |                     |                                                                                  |                           |               |
| Send assessment invitation(s) to the whole list                                                                                        |                     |                                                                                  |                           |               |

Si sus participantes han de examinarse de varios idiomas, repita las instrucciones para cada grupo de participantes/idiomas.

#### 3.2. Cómo asignar licencias de cursos a los participantes.

El proceso de asignación de licencias de cursos tiene lugar a varios niveles: Dirección General de Educación y Cultura (DG EAC), Agencias Nacionales y Beneficiarios. Para más información sobre este proceso, consulte con su Agencia Nacional.

Siga estos **pasos** para asignar licencias de cursos a sus participantes.

Haga click en la tercera pestaña (**Course Licence Allocation to Participants**) para acceder a la sección de asignación de licencias de cursos a los participantes desde el menú de inicio.

|                                                                                                   | Erasmus+                                                                                                    | Online Linguistic Support                                                                                                    | Report a Problem                                                           | exampleBEN@domain.com                     | × |
|---------------------------------------------------------------------------------------------------|----------------------------------------------------------------------------------------------------|----------------------------------------------------------------------------------------------------|----------------------------------------------------------------------------|-------------------------------------------|---|
| Home                                                                                              | Welcome<br>Welcome to Erasmus+ OLS L                                                                                                    | icence Management System                                                                                                    |                                                                            |                                           |   |
| Assessment Licences<br>Allocation To Participants<br>Course Licence<br>Allocation To Participants | User guides<br>Click on the following link to o<br>Please note that you will not<br>Incoming features by the<br>• Delegation/creation of<br>• Updating of EN conte<br>• Montoring of unused<br>• Editing of validated pr<br>• Editing of licenses all<br>• Summary table of licer | lownload the Beneficiary (BEN) user guide, which explains<br>be able to use the Licence Management System unless NA:<br>end of 2014<br>users<br>ct data<br>conces<br>jujets licenses allocation (adding more licences to a project<br>calion across Fields<br>uses allocation for all fields | how to use the functionalities of the sallocate you licences (validation). | e Erasmus+ OLS Licence Management System. |   |

Si su institución/organización participa en diversos proyectos, verá varias pestañas en la parte superior de la pantalla. A través de estos enlaces puede acceder a la página de "Course Licence Allocation To Participants" correspondiente a cada uno de sus proyectos.

|      | Erasmus+              | Online Linguistic Support                  | Report a Problem                  | exampleBEN@domain.com | × |
|------|-----------------------|--------------------------------------------|-----------------------------------|-----------------------|---|
| 企    | 2014-1-NA40-KA103-000 | 2014-1-NA40-KA103-000002 Projects          | 2014-1-NA40-KA103-000003 Projects |                       |   |
| Home | Course Licence Al     | location To Participants - Courses - 2014- | 1-NA40-KA103-000001               |                       | ම |
| ۲    |                       |                                            |                                   |                       |   |

En la parte superior derecha aparece un cuadro resumen que muestra información sobre:

- El número de licencias de cursos restantes (Remaining course licences) de sus BEN, esto es, el número actual de licencias disponibles para asignar a sus participantes;
- El número total de licencias de cursos asignadas (Attributed course licences) a sus BEN, esto es, el número de licencias ya asignadas a sus participantes;
- El número de licencias de cursos asignadas a sus BEN por idioma (alemán, inglés, español, francés, italiano y neerlandés);
- El número total de licencias de evaluación (Total licences) que su Agencia Nacional ha concedido a sus BEN.

|                                                                                                   | Erasmus + C                   | Inline Linguistic Su       |                              | еха                                                 | mpleBEN@domain.com                                                                                                    | •                                           |
|---------------------------------------------------------------------------------------------------|-------------------------------|----------------------------|------------------------------|-----------------------------------------------------|----------------------------------------------------------------------------------------------------|---------------------------------------------|
| 企<br>Home                                                                                         | 2014-1-NA40-KA103-000001 Prog | 2014-1-NA40-KA103-0000     | 02 Projects 2014-1-NA40-KA10 | 3-000003 Projects                                   |                                                                                                    |                                             |
|                                                                                                   | Course Licence Allocati       | on To Participants - Cours | es - 2014-1-NA40-KA103-0     | 000001                                              |                                                                                                    | <b>b</b>                                    |
| Assessment Licences<br>Allocation To Participants<br>Course Licence<br>Allocation To Participants | Hew Participants              |                            |                              | Rem<br>Attri<br>To<br>To<br>To<br>To<br>To<br>Total | ining course licences:<br>uted course licences:<br>la licences English:<br>la licences French:<br>la licences french:<br>la licences brother<br>la licences brother<br>la licences brother<br>la licences spanish:<br>licences: | 5<br>15<br>8<br>2<br>1<br>0<br>3<br>0<br>20 |
| Used Licences Monitoring                                                                          | Records per page              | Filter by Teste            | ed Language                  | Filter by Reached Level                             | Search all f                                                                                                    | lields                                      |
|                                                                                                   | 10                            | ✓ All                      | ~                            | All                                                 | ~                                                                                                    |                                             |
|                                                                                                   | Name                          | Allocated Language         | First Test Result            | Estimated mobility starting date                    | Mobility Duration                                                                                                    | Select All                                  |
|                                                                                                   | Participant01                 | Dutch                      | 82                           | 2014-09                                             | 2 months                                                                                                    | Allocate                                    |
|                                                                                                   | Participant02                 | German                     | A2                           | 2014-11                                             | 6 months                                                                                                    | Allocate                                    |

En la parte inferior de su pantalla verá la lista de participantes relacionados con cada proyecto que:

- Han recibido una licencia de evaluación
- Han completado el primer examen de evaluación
- Aún no han regresado de su estancia de movilidad Erasmus+

Para cada uno de sus participantes hay disponibles una serie de datos:

- Name (nombre)
- Allocated Language (idioma asignado), esto es, el idioma asignado al participante para sus evaluaciones.
- First Test Result (resultado del primer examen)
- Estimated mobility starting date (fecha de inicio estimada de la movilidad)
- Mobility Duration (duración de la movilidad)

También puede clasificar la información por orden alfabético o numérico haciendo click en el título de cualquier columna.

| Select All |
|------------|
| Allocate   |
| Allocate   |
|            |

En pantalla aparecen varias funciones disponibles:

- Menú desplegable New Participants Records per Page (Nuevos participantes Elementos por página): haciendo click aquí, podrá cambiar el número de participantes nuevos que se muestran en pantalla;
- inaciendo click aquí, podrá exportar en un archivo de Excel los datos relativos a proyectos nuevos en espera.
- Menú desplegable Filter by tested language (filtrar por idioma de evaluación): haciendo click aquí podrá filtrar las entradas que se muestran en pantalla en base al idioma evaluado en la primera evaluación;
- Menú desplegable **Filter by reached level** (filtrar por nivel alcanzado): haciendo click aquí, podrá filtrar las entradas que se muestran en pantalla en base al nivel alcanzado en la primera evaluación.
- **Search all fields** (buscar en todos los campos): mediante este campo puede buscar participantes en base a cualquier dato.
- Botones Previous (anterior) y Next (siguiente): haciendo click en estos botones, podrá navegar por las distintas páginas de la tabla de asignación de licencias de cursos a los participantes.

|                                                                                                   | Erasmu                                  | + Online Linguistic                                                             | Support Report a Problem         | exampleBEN@domain                | .com                                                                                                    |                                             |
|---------------------------------------------------------------------------------------------------|-----------------------------------------|---------------------------------------------------------------------------------|----------------------------------|----------------------------------|----------------------------------------------------------------------------------------------------|---------------------------------------------|
| fttt<br>Home                                                                                      | 2014-1-4440-464105-00001 Projects 2014- | 1-NAKO-KA103-00002 Projects 2014-1-NAKO-<br>rticipants - Courses - 2014-1-NAKO- | X103-00003 Projects KA103-000001 |                                  |                                                                                                    | Ð                                           |
| Assessment Licences<br>Allocation To Participants<br>Course Licence<br>Allocation To Participants |                                         |                                                                                 |                                  |                                  | Remaining course licences:<br>Total licences (English-<br>Total licences (English-<br>Total licences French-<br>Total licences format-<br>Total licences balant-<br>Total licences tailant-<br>Total licences tailant-<br>Total licences: | 5<br>15<br>8<br>1<br>1<br>9<br>3<br>9<br>20 |
| W Used Licences Monitoring                                                                        | New Participants Records per page 10    | Filter by Tested Lang                                                           | uage                             | Filter by Reached Level          | Search all fields                                                                                                    |                                             |
|                                                                                                   | Name                                    | Allocated Language                                                              | First Test Result                | Estimated mobility starting date | Hobility Duration                                                                                                    | Select All                                  |
|                                                                                                   | Participant01                           | Dutch                                                                           | 82                               | 2014-09                          | 2 months                                                                                                    | Allocate                                    |
|                                                                                                   | Participant02                           | German                                                                          | A2                               | 2014-11                          | 6 months                                                                                                    | Allocate                                    |
|                                                                                                   | Paticipant03                            | Italian                                                                         | Aı                               | 2014-10                          | 3 months                                                                                                    | Allocate                                    |
|                                                                                                   | Participant04                           | English                                                                         | G                                | 2015-03                          | 8 months                                                                                                    | Allocate                                    |
|                                                                                                   |                                         |                                                                                 |                                  |                                  |                                                                                                    | Allocate to all selected Previous 1 Next    |

Para asignar una licencia de curso a los participantes de un proyecto, haga click en el botón **Allocate** (asignar) situado en cada una de las celdas del extremo derecho de las filas de alumnos. Aparecerá un mensaje confirmando que la licencia de curso se ha asignado correctamente.

| New Participants<br>Records per page | Filter by Teste    | d Language        | Filter by Reached Level          | Search all fi     | elds                     |
|--------------------------------------|--------------------|-------------------|----------------------------------|-------------------|--------------------------|
| Name                                 | Allocated Language | First Test Result | Estimated mobility starting date | Mobility Duration | Select All               |
| Participant01                        | Dutch              | B2                | 2014-09                          | 2 months          | Allocate                 |
| Participant02                        | German             | A2                | 2014-11                          | 6 months          | Allocate                 |
| Paticipant03                         | Italian            | Al                | 2014-10                          | 3 months          | Allocate                 |
| Participant04                        | English            | C1                | 2015-03                          | 8 months          | Allocate                 |
|                                      |                    |                   |                                  |                   | Allocate to all selected |

Tras asignar una licencia de curso a un participante, las filas correspondientes desaparecerán de la tabla Course Licence Allocation to Participants (asignación de liciencias de cursos a los participantes). Al mismo tiempo, el participante recibirá por email su nombre de usuario y contraseña para acceder a los cursos de idiomas del Erasmus+ OLS.

Para asignar licencias de cursos a varios participantes, marque las casillas correspondientes a cada participante situadas en las celdas del extremo derecho de las filas de alumnos. Después, haga click en el botón azul **Allocate to all selected** (asignar a todos los seleccionados).

| New Participants<br>Records per page | Filter by Teste    | d Language        | Filter by Reached Level          | Search all fi     | elds                     |
|--------------------------------------|--------------------|-------------------|----------------------------------|-------------------|--------------------------|
| Name                                 | Allocated Language | First Test Result | Estimated mobility starting date | Mobility Duration | Select All               |
| Participant01                        | Dutch              | B2                | 2014-09                          | 2 months          | Allocate                 |
| Participant02                        | German             | A2                | 2014-11                          | 6 months          | Allocate                 |
| Paticipant03                         | Italian            | Al                | 2014-10                          | 3 months          | Allocate                 |
| Participant04                        | English            | C1                | 2015-03                          | 8 months          | Allocate                 |
|                                      |                    |                   |                                  |                   | Allocate to all selected |

Si desea asignar licencias a todos los participantes de la lista, selecciónelos marcando la casilla **Select All** (seleccionar todo) situada en el título de la columna.

| New Participants<br>Records per page | Filter by Teste    | d Language        | Filter by Reached Level          | Search a          | all fields               |
|--------------------------------------|--------------------|-------------------|----------------------------------|-------------------|--------------------------|
| Name                                 | Allocated Language | First Test Result | Estimated mobility starting date | Mobility Duration | Select All               |
| Participant01                        | Dutch              | B2                | 2014-09                          | 2 months          | Allocate                 |
| Participant02                        | German             | A2                | 2014-11                          | 6 months          | Allocate                 |
| Paticipant03                         | Italian            | Al                | 2014-10                          | 3 months          | Allocate                 |
| Participant04                        | English            | C1                | 2015-03                          | 8 months          | Allocate                 |
|                                      |                    |                   |                                  |                   | Allocate to all selected |

### 3.3. Cómo supervisar las licencias utilizadas por sus participantes.

Una vez asignados los test de evaluación o las licencias de cursos a sus participantes, puede supervisar el uso de cada licencia en el *back-end* del Erasmus+ OLS.

Haga click en la cuarta pestaña (**Used Licences Monitoring**) para acceder a la sección de supervisión de licencias utilizadas.

|                                                   | Erasmus+                                                                                                    | Online Linguistic Support                                                                                             | Report a Problem                                                                  | exampleBEN@domain.com                | × |
|---------------------------------------------------|----------------------------------------------------------------------------------------------------|----------------------------------------------------------------------------------------------------|-----------------------------------------------------------------------------------|--------------------------------------|---|
| Home                                              | Welcome to Erasmus+ OLS Licence                                                                                                    | e Management System                                                                                                   |                                                                                   |                                      |   |
| Assessment Licences<br>Allocation To Participants | User guides<br>Click on the following link to downk<br>Please note that you will not be abl                                                                                                    | oad the Beneficiary (BEN) user guide, which explains<br>le to use the Licence Management System unless NAs<br>of 2014 | how to use the functionalities of the Eras<br>allocate you licences (validation). | smus+ OLS Licence Management System. |   |
| Course Licence<br>Allocation To Participants      | Delegation/creation of users<br>Updating of EBN contact data<br>Monitoring of unused licence<br>Editing of validated projects<br>Editing of licenses allocation<br>Summary table of licenses a | a<br>e<br>sesses allocation (adding more licences to a project)<br>across fields<br>liccation for all fields          |                                                                                   |                                      |   |

En pantalla verá los siguientes datos relativos a cada uno de sus participantes:

- First Name (nombre)
- Last Name (apellido)
- Email (correo electrónico)
- Assessment Invitation Date (fecha de invitación a la evaluación)
- 1<sup>st</sup> Assessment Result (resultado de la primera evaluación)
- 1<sup>st</sup> Assessment Date (fecha de la primera evaluación)
- **2<sup>nd</sup> Assessment Result** (resultado de la segunda evaluación)
- 2<sup>nd</sup> Assessment Date (fecha de la segunda evaluación)
- Mobility Duration (duración de la movilidad)
- Allocated Language (idioma asignado)
- **Course Licence** (licencia de curso, asignada o no)
- Course Licence Allocation Date (fecha de asignación de licencia de curso)

También puede clasificar la información por orden alfabético, cronológico o numérico haciendo click en el título de cualquier columna.

| Used Licence          | es Monitoring | ;                        |                               |                                      |                                    |                                      |                                    |                  |                       |                   | di                                      |
|-----------------------|---------------|--------------------------|-------------------------------|--------------------------------------|------------------------------------|--------------------------------------|------------------------------------|------------------|-----------------------|-------------------|-----------------------------------------|
| Records per pag<br>10 | ge            | Filter by Te:            | sted Language                 | ¥                                    | Filter by Reac                     | hed Level                            | ~                                  | Search al        | l fields              |                   |                                         |
| First Name            | Last Name     | Email                    | Assessment<br>Invitation Date | 1 <sup>st</sup> Assessment<br>Result | 1 <sup>st</sup> Assessment<br>Date | 2 <sup>nd</sup> Assessment<br>Result | 2 <sup>nd</sup> Assessment<br>Date | Mob.<br>duration | Allocated<br>Language | Course<br>Licence | Course<br>Licence<br>Allocation<br>Date |
| Participant           | 01            | participant01@domain.com | 19/09/2014                    | B2                                   | 19/09/2014                         | x                                    | x                                  | 6 months         | Dutch                 | Yes               | 19/09/2014                              |
| x                     | x             | participant02@domain.com | 21/09/2014                    | x                                    | x                                  | x                                    | x                                  | x                | English               | No                | -                                       |
| Participant           | 03            | participant03@domain.com | 19/10/2014                    | C2                                   | 22/10/2014                         | x                                    | x                                  | 8 months         | English               | No                | -                                       |
| Participant           | 04            | participant04@domain.com | 24/09/2014                    | B2                                   | 25/09/2014                         | x                                    | x                                  | 4 months         | Italian               | No                | -                                       |
| x                     | x             | participant05@domain.com | 20/10/2014                    | x                                    | x                                  | x                                    | x                                  | x                | Dutch                 | No                | -                                       |

En pantalla aparecen varias funciones disponibles:

- Menú desplegable **Records per page** (elementos por página): haciendo click aquí, podrá cambiar el número de participantes que se muestran en pantalla;
- ي الع
- Haciendo click aquí, podrá exportar en un archivo de Excel los datos relativos a proyectos nuevos en espera.
- Menú desplegable Filter by tested language (filtrar por idioma de evaluación): haciendo click aquí, podrá filtrar las entradas que se muestran en pantalla en base al idioma evaluado en la primera evaluación;
- Menú desplegable Filter by reached level (filtrar por nivel alcanzado): haciendo click aquí, podrá filtrar las entradas que se muestran en pantalla en base al nivel alcanzado en ambas evaluaciones;
- Search all fields (buscar en todos los campos): mediante este campo puede buscar participantes introduciendo cualquier dato;
- Botones Previous (anterior) y Next (siguiente): haciendo click en estos botones podrá navegar por las distintas páginas de la tabla de asignación de licencias de cursos a los participantes.

| cords per pa<br>10 | ige       | Filter by Te             | sted Language                 | ~                                    | Filter by Read                     | hed Level                            | ~                                  | Search a         | ll fields            |                   |                                          |
|--------------------|-----------|--------------------------|-------------------------------|--------------------------------------|------------------------------------|--------------------------------------|------------------------------------|------------------|----------------------|-------------------|------------------------------------------|
| First Name         | Last Name | Email                    | Assessment<br>Invitation Date | 1 <sup>st</sup> Assessment<br>Result | 1 <sup>st</sup> Assessment<br>Date | 2 <sup>nd</sup> Assessment<br>Result | 2 <sup>nd</sup> Assessment<br>Date | Mob.<br>duration | Assigned<br>Language | Course<br>Licence | Course<br>Licence<br>Attribution<br>Date |
| Participant        | 01        | participant01@domain.com | 19/09/2014                    | B2                                   | 19/09/2014                         | x                                    | x                                  | 6 months         | Dutch                | Yes               | 19/09/2014                               |
| x                  | x         | participant02@domain.com | 21/09/2014                    | x                                    | x                                  | x                                    | ×                                  | x                | English              | No                | -                                        |
| Participant        | 03        | participant03@domain.com | 19/10/2014                    | C2                                   | 22/10/2014                         | x                                    | x                                  | 8 months         | English              | No                | -                                        |
| Participant        | 04        | participant04@domain.com | 24/09/2014                    | B2                                   | 25/09/2014                         | x                                    | x                                  | 4 months         | Italian              | No                | -                                        |
| x                  | x         | participant05@domain.com | 20/10/2014                    | x                                    | x                                  | x                                    | x                                  | x                | Dutch                | No                | -                                        |
| Participant        | 06        | participant06@domain.com | 05/11/2014                    | x                                    | x                                  | x                                    | x                                  | x                | English              | No                | -                                        |
| Participant        | 07        | participant07@domain.com | 05/11/2014                    | B1                                   | 07/11/2014                         | C1                                   | 06/03/2015                         | 2 months         | German               | Yes               | 09/11/2014                               |
| x                  | x         | participant08@domain.com | 07/11/2014                    | x                                    | x                                  | x                                    | x                                  | 6 months         | English              | No                | -                                        |
| Participant        | 09        | participant09@domain.com | 09/11/2014                    | A2                                   | 11/11/2014                         | B2                                   | 15/02/2015                         | 2 months         | English              | Yes               | 13/11/2014                               |
| Participant        | 10        | participant10@domain.com | 13/11/2014                    | C1                                   | 13/11/2014                         | x                                    | x                                  | 4 months         | German               | No                |                                          |

## 4. Soporte técnico

Si tiene algún problema o incidencia al seguir estas instrucciones, contacte con el soporte técnico haciendo click en el botón **Report a Problem** (informar de un problema) del encabezado de la página.

|                                                   | Erasmus+                                                                                                    | Online Linguistic Support | Report a Problem | exampleBEN@domain.com |  |  |  |  |  |
|---------------------------------------------------|----------------------------------------------------------------------------------------------------|---------------------------|------------------|-----------------------|--|--|--|--|--|
| Home                                              | Welcome Welcome Licence Management System?                                                                                                    |                           |                  |                       |  |  |  |  |  |
| Assessment Licences<br>Allocation To Participants | User guides<br>Click on the following link to download the Beneficiary (BEN) user guide, which explains how to use the functionalities of the Erasmus+ OLS Licence Management System.<br>Please note that you will not be able to use the Licence Management System unless NAs allocate you licences (validation).<br>Incoming features by the end of 2014<br>• Delegation/creation of users<br>• Updating of BEN contact data |                           |                  |                       |  |  |  |  |  |
| <b>•</b>                                          |                                                                                                    |                           |                  |                       |  |  |  |  |  |